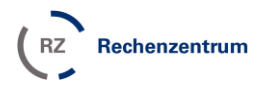

# Windows 10 Upgrade – das Wichtigste in Kürze

Microsoft hat für das Verwalten von Benachrichtungs- und Upgradeoptionen für Windows 10 Informationen zur Verfügung gestellt, die Einzelheiten können unter der folgenden URL nachgelesen werden können. https://support.microsoft.com/de-de/kb/3080351

#### Welche Systeme sind betroffen

Über die automatische Windows Update Funktion erhalten Benutzer von **Windows 7 Professional** und **Windows 8.1 Professional Systemen**, eine automatische Reservierung für Windows 10. Dabei wird ein Windows Update mit der Windows 10-Benachrichtigungs-App heruntergeladen und bei Zustimmung zum Upgrade auch die Installationsdateien für Windows 10, um ein Upgrade durchzuführen.

Wenn Sie Windows 7/8/8.1 Enterprise im Einsatz haben, erhalten Sie keine automatische Reservierung für Windows 10 und müssen nicht aktiv werden, um ein Upgrade auf Windows 10 zu verhindern

### Windows Zwangsupgrade

Über ein Windows Update von Microsoft, erhalten Windows Systeme automatisch den **Windows-10-Downloader GWX.** In der Vergangenheit konnte die Zustimmung zum Upgrade aktiv über das Hinweisfenster verneint werden. In den aktuellsten Varianten soll die Zustimmung zum Upgrade erfolgen, sobald das Hinweisfenster über das X geschlossen wird (Weitere Hinweise dazu <u>http://www.heise.de/newsticker/meldung/Upgrade-auf-Windows-10-Drueckermethode-wird-noch-</u> aggressiver-3221849.html).

Wenn sich der PC oder das Laptop dann in einer Ruhephase befindet, installiert sich Windows 10 in vielen Fällen automatisch von selbst oder setzt einen Termin für die Windows-10-Installation, ohne dass aktiv zugestimmt wurde.

### Upgrade auf Windows 10 verhindern

sowie die Anzeige der Windows 10-Benachrichtungs-App verhindern

- Kopieren der folgenden Datei I:\inst\microsoft\Windows\NoWin10.reg auf das lokale System, z.B. auf c:\temp\NoWin10.reg
- Falls noch nicht geschehen mit einem lokalen Benutzer, der Mitglied der lokalen Gruppe der Administratoren ist, an Windows anmelden.
- Doppelklick auf die Datei NoWin10.reg

**Wichtig:** Entfernen Sie nicht das Windows-Update KB3035583! Die Registry-Schlüssel funktionieren offenbar nur, wenn KB3035583 auf dem PC vorhanden ist – und sorgen auch nur dann dafür, dass das Upgrade-Tool GWX beim Systemstart nicht geladen wird.

Weitere Informationen zur Verhinderung des Upgrade http://www.giga.de/downloads/windows-10/tipps/windows-10-update-verhindern-und-logo-aus-taskleisteloeschen-so-geht-s/

## Windows 10 von der Festplatte löschen

Falls die Installationsdateien von Windows 10 bereits auf dem Windows System automatisch heruntergeladen wurden, belegen diese 6 GB und befinden sich als versteckter Ordner im Verzeichnis C:\ **\$Windows.~BT**.

Je nach Einstellungen der Ordneroptionen ist das Verzeichnis nicht sichtbar. Um alle versteckte Ordner sichtbar zu machen, müssen die Einstellungen wie folgt geändert werden.

Windows Startmenü > Systemsteuerung > Anzeige: "kleine Symbole" > "Ordneroptionen" > Tab "Ansicht" > Erweiterte Einstellungen: "Versteckte Dateien und Ordner": "Ausgeblendete Dateien, Ordner und Laufwerke anzeigen" *aktivieren* 

So kann das Verzeichnis von der Festplatte gelöscht werden http://www.giga.de/downloads/windows-10/tipps/ordner-windows.-bt-loeschen-so-geht-s/

## Wichtige Einstellungen zum Datenschutz in Windows 10

Falls Windows 10 bereits im Einsatz ist, bzw. eingesetzt werden soll, sind hier alle wichtigen Einstellungen zum Datenschutz beschrieben <u>https://www.zendas.de/themen/windows\_10.html</u>